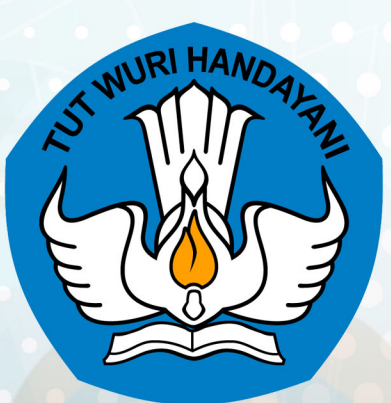

# Panduan Penggunaan

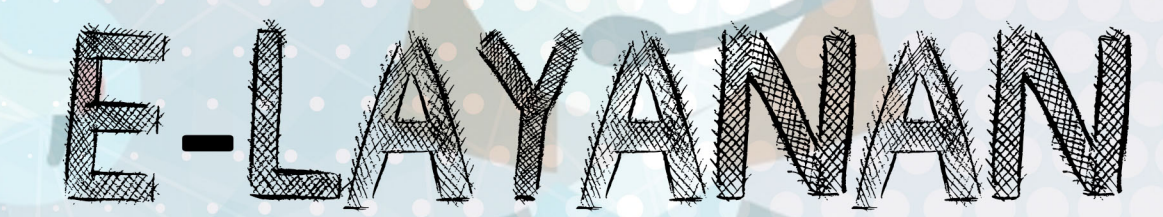

## **PENYETARAAN IJAZAH**

SEKRETARIAT DIREKTORAT JENDERAL PENDIDIKAN DASAR DAN MENENGAH KEMENDIKBUD

http://e-layanan.dikdasmen.kemdikbud.go.id

#### Panduan Teknis Penyetaraan Ijazah

Panduan ini membahas teknis terkait penggunaan Sistem E-Layanan, dimulai dari membuka URL sistem sampai proses pengajuan selesai serta penggunaan menu-menu lain dalam sistem. Adapun langkah langkah penggunaannya adalah sebagai berikut:

### Mengakses Aplikasi

Buka URL http://e-layanan.dikdasmen.kemdikbud.go.id di Browser anda, dan selanjutnya klik enter pada keyboard.

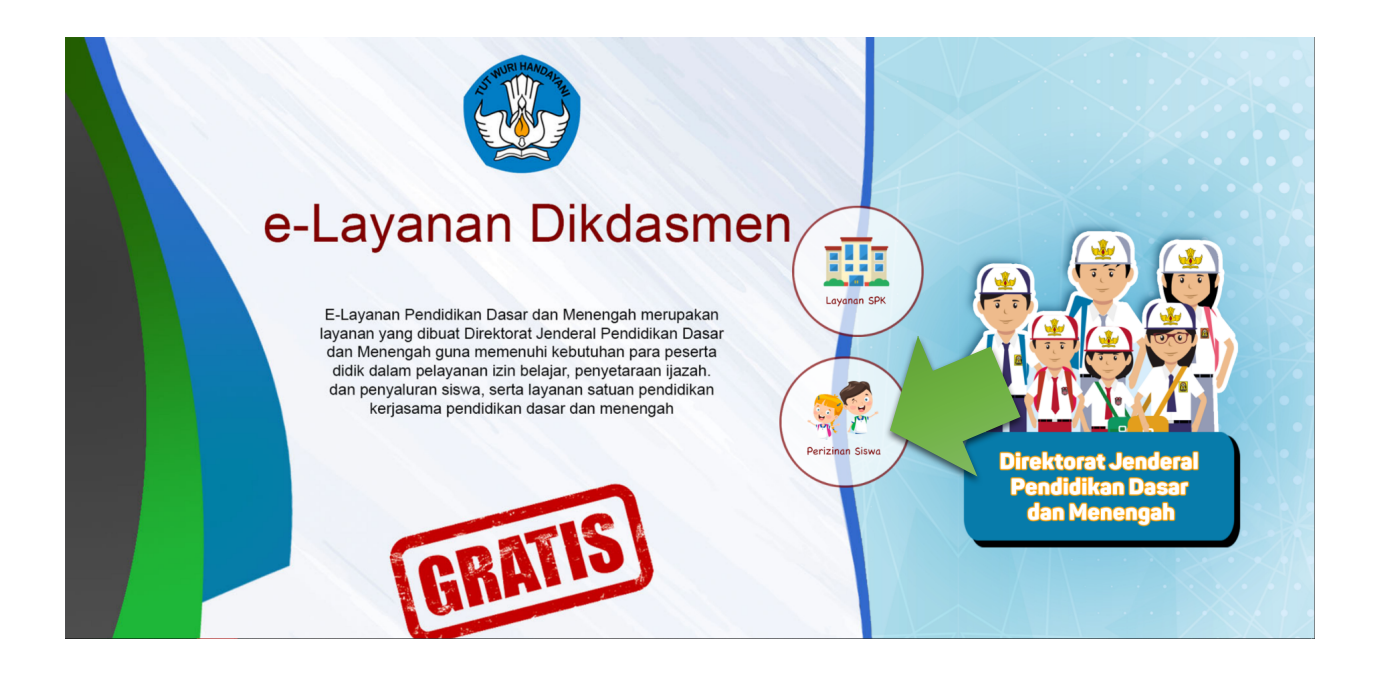

Ada dua layanan besar didalam aplikasi yaitu terkait **Layanan SPK** dan **Layanan Perizinan Siswa**, untuk selanjut nya pilih layanan Perizinan siswa dengan mengklik iconnya.

## Registrasi dan Login

1. Pemohon mendaftar dengan cara mengklik tombol "Pendaftaran".

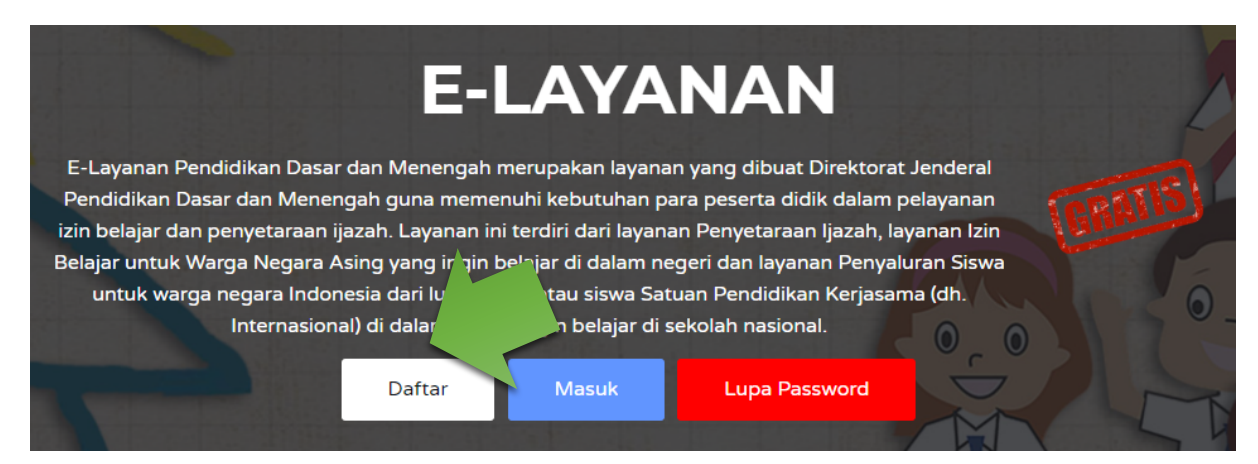

2. Mengisi data lengkap dan email aktif, setelah itu klik tombol "Daftar".

| No. Telepon/HP |        |
|----------------|--------|
| 021-9876543    |        |
| Sandi          |        |
| Password       |        |
| Ulang Sandi    |        |
| Ulang Password |        |
| Kembali        | Daftar |
|                |        |

3. Pemohon memverifikasi pendaftaran via email yang sudah didaftarkan- Klik

tombol "Verifikasi Email".

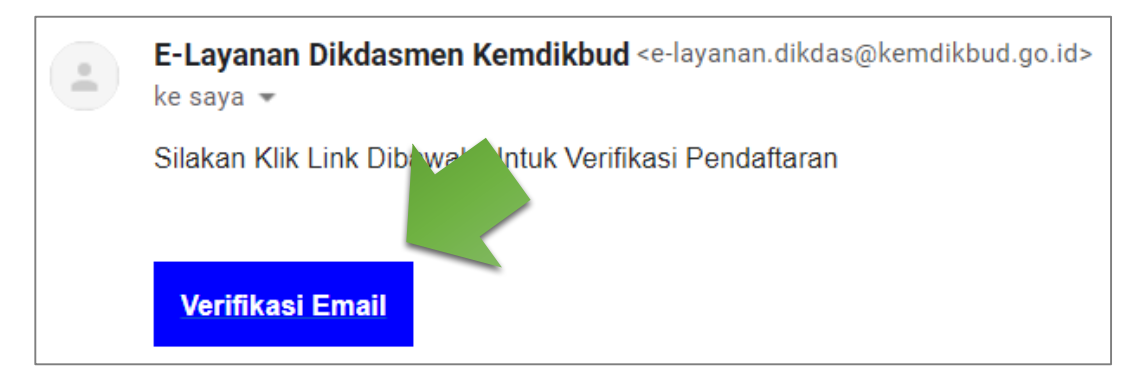

Silahkan klik **Login** untuk melanjutkan ke sistem e-layanan, atau melalui *landing page* e-layanan pada tombol "**Masuk**" berwarna biru.

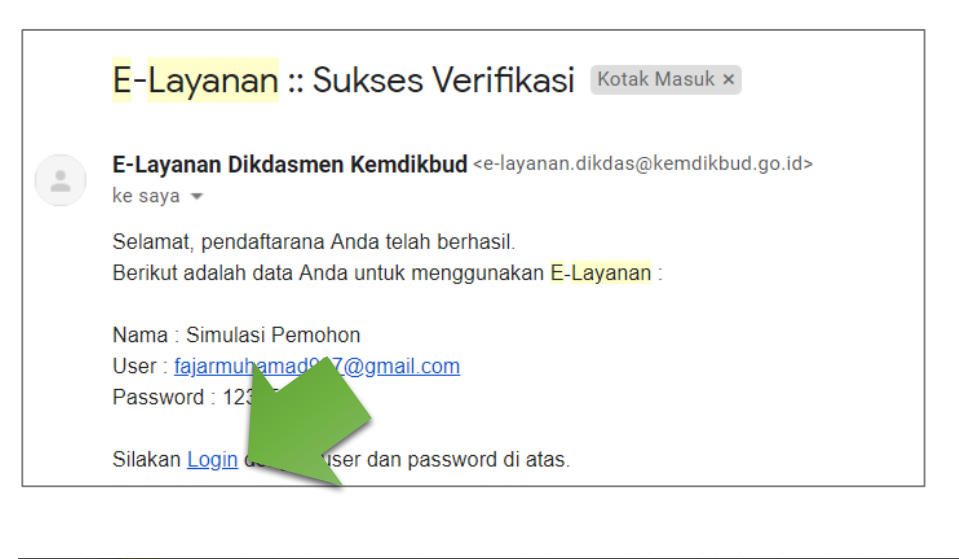

| E-LAYANAN                                                                                                    |   |
|----------------------------------------------------------------------------------------------------|---|
| E-Layanan Pendidikan Dasar dan Menengah merupakan layanan yang dibuat Direktorat Jenderal                      |   |
| Pendidikan Dasar dan Menengah guna memenuhi kebutuhan para peserta didik dalam pelayanan                       |   |
| izin belajar dan penyetaraan ijazah. Layanan ini terdiri dari layanan Penyetaraan Ijazah, layanan Izin 💦 🕴 👘 👘 |   |
| Belajar untuk Warga Negara Asing yang ingin belajar di dalam negeri dan layanan Penyaluran Siswa               |   |
| untuk warga negara Indonesia dari luar negeri atau siswa 🔤 👘 🚽 Dididikan Kerjasama (dh.                        | 0 |
| Internasional) di dalam negeri ingin belajar sional.                                                           |   |
| Daftar Masuk Lupa Password                                                                                     | T |

4. Masukkan *user name* (email) dan *password* anda pada form *login* serta ketik ulang kode *captcha* pada input teks seperti gambar berikut:

| 2                                | 🛎 SIGN IN |
|----------------------------------|-----------|
|                                  |           |
| Username                         |           |
| Username                         | <u> ۵</u> |
| Password                         |           |
|                                  | ۲         |
| 3 HJ R U<br>⊋ klik untuk mereset |           |
| Masukkan Kode di Atas            |           |
|                                  | <b>A</b>  |
|                                  |           |

5. Apabila berhasil *login*, maka akan muncul halaman muka beserta informasi terkait data pengajuan.

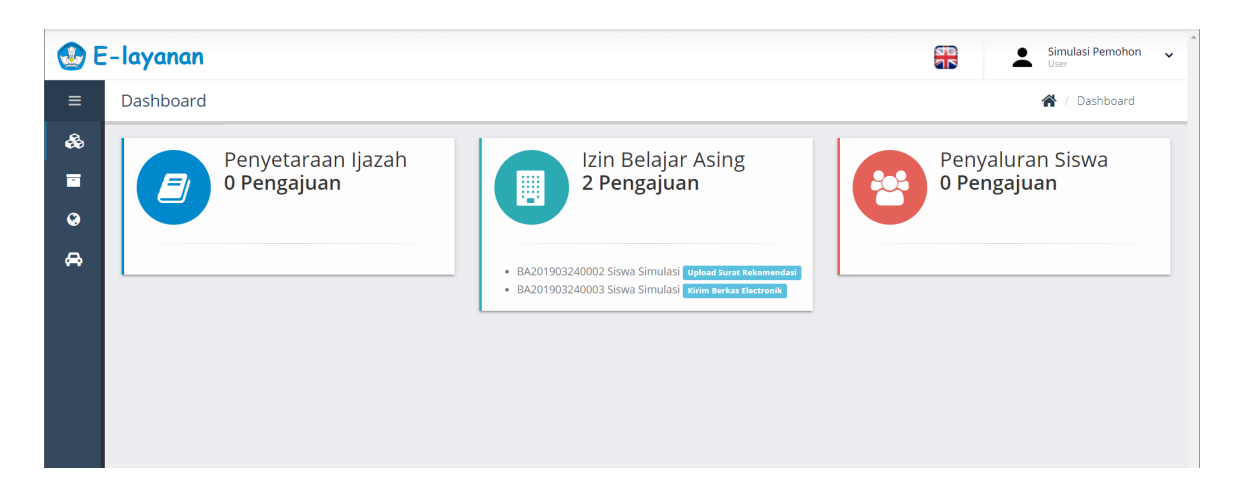

#### Merubah Bahasa

Menu Bahasa, klik ikon bendera di bagian pojok kanan atas, maka bahasa akan berubah menjadi bahasa Inggris atau Indonesia.

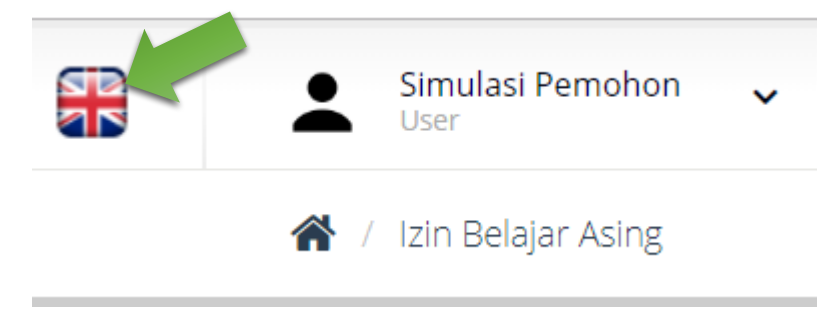

## Merubah Profil User

Menu Profil, Klik *user* di bagian pojok kanan atas, maka akan muncul daftar menu tambahan. Klik Profil Saya, maka akan diarahkan ke halaman profil *user* seperti gambar berikut.

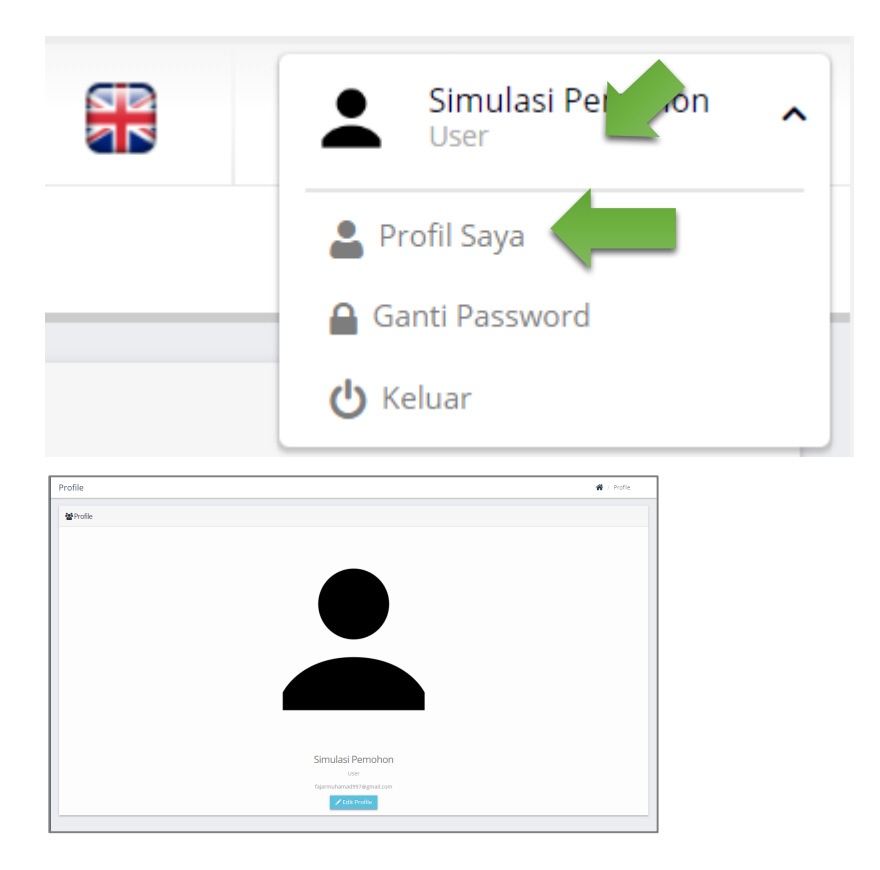

Pemohon dapat mengedit datanya sendiri dengan klik tombol "*Edit Profile*", maka akan muncul form *update* data pemohon. Isi data jika ada yang ingin diperbaiki, setelah itu klik tombol "*Save*".

| Simulasi Pemohon      |  |
|-----------------------|--|
| User                  |  |
| fajarmuhamad997@gm\il |  |
| 🖍 Edit Profile        |  |

| Edit Profile                          |                                                                                                | ×           |
|---------------------------------------|------------------------------------------------------------------------------------------------|-------------|
| Nama Lengkap<br>Email<br>Upload Image | Simulasi Pemohon<br>fajarmuhamad997@gmail.com<br><b>Pilih File</b> Tidak ada file yang dipilih | €           |
|                                       |                                                                                                | Save Cancel |

### Mengganti Password User

Untuk mengganti *Password*, klik nama *user* di pojok kanan atas. Kemudian klik **Ganti Password.** seperti gambar berikut.

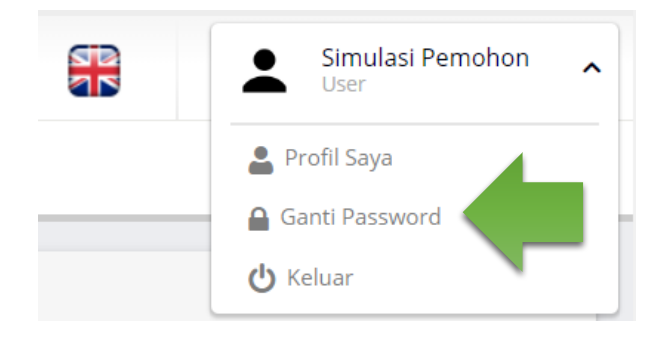

Isi menu Ganti *Password* sesuai kolom yang tersedia. Klik tombol "**Simpan**" untuk mengganti *password*.

| rofile              | 倄 / Ganti Password |
|---------------------|--------------------|
| Ganti Password      |                    |
| Password            |                    |
| Password Baru       |                    |
| Password Konfirmasi |                    |
|                     | Simpan             |

## Keluar dari Aplikasi

Untuk keluar dari aplikasi, klik nama *user* di pojok kanan atas, maka akan muncul daftar menu tambahan. Klik tombol **Keluar.** 

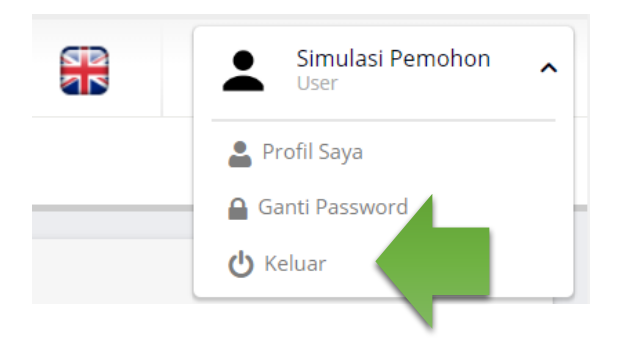

## Layanan Penyetaraan Ijazah (PI)

Layanan Penyetaraan Ijazah diperuntukkan bagi Warga Negara Indonesia (WNI) yang menyelesaikan pendidikan jenjang SD, SMP, dan SMA di luar negeri atau di Sekolah Internasional/Satuan Pendidikan Kerja Sama di Indonesia, dan telah memperoleh ijazah/diploma/*certificate* yang dikeluarkan oleh Satuan Pendidikan dan Lembaga Pendidikan Asing yang bersangkutan. Perbedaan sistem pendidikan di luar negeri dengan di dalam negeri membuat ijazah/diploma/sertifikat tersebut harus disesuaikan dengan ijazah/diploma/*certificate* yang berlaku di Indonesia.

Layanan Penyeteraan Ijazah memberi kemudahan kepada siswa untuk memiliki ijazah/diploma/*certificate* sesuai dengan aturan yang ditetapkan Kementerian Pendidikan dan Kebudayaan, Republik Indonesia.

Adapun langkah-langkah untuk melakukan pengajuan sebagai berikut:

1. Klik menu **Penyetaraan Ijazah** pada bagian kiri.

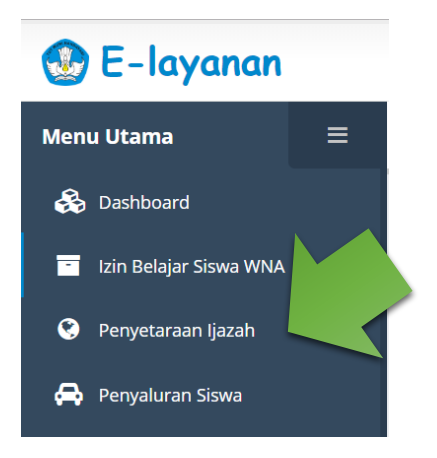

2. Di dalam menu ini pemohon dapat melihat seluruh data permohonan penyetaraan ijazah yang sudah diajukan.

| 🛞 E-layanan                                                                                  |                                                                                                    | Simulasi Pemohon User        |
|----------------------------------------------------------------------------------------------|----------------------------------------------------------------------------------------------------|------------------------------|
| Menu Utama 🛛 🗮                                                                               | Penyetaraan Ijazah 🐐                                                                                                    | / Penyetaraan Ijazah         |
| Metri Voaria =<br>So Dashoard<br>I fan Belger Anng<br>Penyataraan Ijazah<br>Penyaturan Siswa | Peryetan ani jukani in jukani in periodi periodi ana periodi ana p | I Status II<br>Prestous Next |

 Jika pemohon belum memiliki pengajuan klik tombol "+ Tambah Data", maka akan diarahkan ke halaman form pengisian pengajuan penyetaraan ijazah seperti gambar berikut.

| 🐏 E-layanan            |                         |                    |                  |                 |          |  |        | Simulasi Pemohon 🗸   |
|------------------------|-------------------------|--------------------|------------------|-----------------|----------|--|--------|----------------------|
| Menu Utama 🛛 🚍         | Tambah                  | Penyetaraan ljaz   | ah               |                 |          |  | ñ      | / Penyetaraan Ijazah |
| 💫 Dashboard            | Biodata                 | Riwayat Pendidikan | Mata Pelajaran   | Upload Berkas   | Selesai  |  |        |                      |
| Penyetaraan Ijazah     | Biodat                  | a                  |                  |                 |          |  |        |                      |
| 🖨 Penyaluran Siswa     |                         | Nama               | Lengkap *        |                 |          |  |        |                      |
|                        |                         |                    | NIK              |                 |          |  |        |                      |
|                        |                         |                    | NISN             |                 |          |  |        |                      |
|                        |                         | Temp               | oat Lahir *      |                 |          |  |        |                      |
|                        |                         | Tang               | gal Lahir * h    | h/bb/tttt       |          |  |        |                      |
|                        |                         | Kewargan           | egaraan *        | othing selected |          |  |        | *                    |
|                        |                         | Alamat di In       | ndonesia *       |                 |          |  |        |                      |
|                        |                         | Email              | Alternatif       |                 |          |  |        |                      |
|                        |                         | Telepor            | n Rumah *        |                 |          |  |        |                      |
|                        |                         |                    | HP *             |                 |          |  |        |                      |
|                        |                         | Ijaza              | h Setara * 🛛 🔍 S | D 🔍 SMP 🔍 S     | MA 🔍 SMK |  |        |                      |
|                        |                         |                    |                  |                 |          |  |        |                      |
| Keterangan Orang Tua / | Wali                    |                    |                  |                 |          |  |        |                      |
|                        |                         |                    |                  |                 |          |  |        |                      |
| Ayah                   | Kandung *               | Simulasi Aya       | ah               |                 |          |  |        |                      |
| Ibu                    | Kandung *               | Simulasi Ibu       | 1                |                 |          |  |        |                      |
| F                      | <sup>o</sup> ekerjaan * | Pegawai Sw         | asta             |                 |          |  |        |                      |
| Alamat di I            | ndonesia *              | Jln. Sudirma       | in               |                 |          |  |        |                      |
| No Te                  | lepon/Hp *              | 0852801412         | 210              |                 |          |  |        |                      |
|                        |                         |                    |                  |                 |          |  | $\sim$ | Selanjutnya          |

- 4. Pada tabulasi pertama (Biodata), isi form dengan lengkap dan benar. Jika sudah, klik tombol "Selanjutnya" pada bagian paling bawah. Catatan pengisian:
  - a. Jika **siswa WNA** maka siswa diwajibkan mengisi **Izin Belajar Siswa WNA** terlebih dahulu dan sudah disetujui (hanya untuk jenjang SD dan SMP).
  - b. Jika pemohon sudah pernah mengajukan Penyetaraan Ijazah pada jenjang yang sama, maka sistem akan menolak (mengikat pada nama siswa, tanggal lahir, dan nama ibu kandung).
- Pada tabulasi kedua (Riwayat Pendidikan), pemohon mengisi form dengan lengkap dan benar. Jika sudah, klik tombol "Selanjutnya" pada bagian paling bawah.

| nbah Pe     | enyetaraan ljaz    | zah            |               |                             |         |        |        | 倄 / Penyetaraan Ijazah |
|-------------|--------------------|----------------|---------------|-----------------------------|---------|--------|--------|------------------------|
| tal Pengaju | uan                |                |               |                             |         |        |        |                        |
| odata F     | Riwayat Pendidikan | Mata Pelajaran | Upload Berkas | Selesai                     |         |        |        |                        |
|             |                    |                |               |                             |         |        |        |                        |
| Riwayat     | Pendidikan         |                |               |                             |         |        |        |                        |
|             |                    |                |               | Sekolah                     | Dasar   |        |        |                        |
| Kelas       | Tahun              |                | :             | Sekolah                     |         | Kota   | Negara |                        |
| 1.          | 2012               |                |               | International School Riyadh |         | Riyadh | Sauc   | li Arabia 🔹            |
| 2.          | 2013               |                |               | International School Riyadh |         | Riyadh | Sauc   | li Arabia 🔹            |
| 3.          | 2014               |                |               | International School Riyadh |         | Riyadh | Sauc   | li Arabia 🔹            |
| 4.          | 2015               |                |               | International School Riyadh |         | Riyadh | Sauc   | li Arabia 🔹            |
| 5.          | 2016               |                |               | International School Riyadh |         | Riyadh | Sauc   | li Arabia 🔹            |
| 6.          | 2017               |                |               | International School Riyadh |         | Riyadh | Sauc   | li Arabia 🔹            |
|             |                    |                |               | Sekolah Mene                | ngah Pe | rtama  |        |                        |
| Kelas       | Tahun              |                | :             | Sekolah                     |         | Kota   | Negara |                        |
| 7.          | 2018               |                |               | International School Riyadh |         | Riyadh | Sauc   | li Arabia 🔹            |
| 8.          | 2019               |                |               | SMP Islam Kreatif           |         | Bogor  | Indo   | nesia 🔻                |
| 9.          |                    |                |               |                             |         |        | Pilih  | •                      |

| Kelas Tahun | Sekolah | Kota | Negara  |
|-------------|---------|------|---------|
| 10.         |         |      | Pilih ~ |
| 11.         |         |      | Pilih ~ |
| 12.         |         |      | Pilih ~ |
| 13.         |         |      | Pilih ~ |
|             |         |      |         |

6. Pada tabulasi ketiga (Mata Pelajaran), pemohon diwajibkan mengisi beserta nilai dan keterangan nya. Jika sudah klik tombol "**Selanjutnya**" pada bagian paling bawah.

| Pelajaran Upload Berkas | Selesai                                                 |                                                                                  |
|-------------------------|---------------------------------------------------------|----------------------------------------------------------------------------------|
|                         |                                                         |                                                                                  |
|                         |                                                         |                                                                                  |
| Nilai                   | Keterangan                                              | Opsi                                                                             |
| 90                      | Good                                                    | -                                                                                |
| 90                      | Good                                                    | -                                                                                |
| 90                      | Good                                                    | -                                                                                |
|                         |                                                         |                                                                                  |
|                         |                                                         | Selanjutnya                                                                      |
|                         | Pelajaran Upload Berkas     Nilai   90   90   90     90 | Pelajaran Upload Berkas Selesai   Nilai Keterangan   90 Good   90 Good   90 Good |

7. Pada tabulasi keempat (Unggah Berkas), pemohon mengunggah berkas (dalam bentuk PDF atau JPG/JPEG ukuran maksimal 2 MB). Berikut daftar berkas yang harus unggah: a. Foto

b. Paspor

- c. Surat Keterangan dari Kedutaan Besar Republik Indonesia (KBRI)/Perwakilan RI setempat/Perwakilan Negara Asing di Indonesia / Surat Keterangan dari Satuan Pendidikan di Indonesia (syarat dan ketentuan berlaku)
- d. Surat Izin Belajar WNA (hanya untuk jenjang SD dan SMP)
- e. Ijazah SMP / Raport Kelas 9 (Hanya SMA dan SMK)
- f. Ijazah/Diploma/certificate
- g. Transkrip Nilai
- h. Struktur Kurikulum Sekolah Asal
- i. Akta Kelahiran/Surat Kenal Lahir
- j. Rapor 3 Tahun Terakhir

dengan cara mengklik *file* pada tombol "berkas" lalu pilih berkas yang akan diunggah, setelah itu klik tombol "*Upload*".

| Tambah Penyetaraan Ijazah                                       | 倄 🦯 Penyetaraan Ijazah |
|-----------------------------------------------------------------|------------------------|
| Batal Pengajuan                                                 |                        |
| Biodata Riwayat Pendidikan Mata Pelajaran Unggah Berkas Selesai |                        |
| 1. Scan Foto<br>File Choose File Nome hosen<br>Upload           |                        |

Setelah mengupload berkas-berkas, klik tombol selanjutnya pada bagian paling bawah untuk memasuki tabulasi berikutnya.

| Tambah Penyetaraan Ijazah                                                     | i Penyetaraan Ijazah |
|-------------------------------------------------------------------------------|----------------------|
|                                                                               |                      |
| 9. Scan Rapor 3 Tahun Terakhir                                                |                      |
| File No file chosen                                                           |                      |
| Upload                                                                        |                      |
| Persetujuan                                                                   |                      |
| Saya tidak sanggup memenuhi salah satu persyaratan berkas di atas, dengan ala | asan                 |
|                                                                               |                      |
| Sebelumnya                                                                    | Selanjutnya          |
|                                                                               |                      |

8. Pada tabulasi kelima (Selesai), pemohon mengkonfirmasi pengajuan apakah anda yakin atau tidak. Klik tombol "Ya" untuk pengajuan. Pemohon dapat membatalkan pengajuan dengan cara mengklik tombol "Batal Pengajuan" tepat diatas tabulasi 1 – 5.

| Batal Peng           | Batal Pengajuan                                        |                                          |               |         |  |  |  |  |
|----------------------|--------------------------------------------------------|------------------------------------------|---------------|---------|--|--|--|--|
| Biodata              | Riwayat Pendidikan                                     | Mata Pelajaran                           | Upload Berkas | Selesai |  |  |  |  |
| Selesa<br>Anda<br>Ya | <b>ii Pengajuan Permo</b><br>usubmit Pengajua<br>Tidak | <mark>honan</mark><br>n Permohonan Ini ? |               |         |  |  |  |  |
| Kembal               | i                                                      |                                          |               |         |  |  |  |  |

| ambah Penye        | etaraan Ijazah                                                                                                    |   |
|--------------------|----------------------------------------------------------------------------------------------------|---|
| Batal Pengajuan    |                                                                                                    |   |
| Biodata Questi     | on                                                                                                    | × |
| Sele<br>Anda<br>Ya | Dengan mengklik tombol setuju, saya (dalam hal ini<br>Pihak Pemohon) menyatakan bahwa semua data<br>yang disampaikan adalah benar dan sesuai dengan<br>dokumen asli. Apabila di kemudian hari terjadi<br>penyalahgunaan dokumen adalah sepenuhnya<br>menjadi tanggung jawah pihak pemohon 2 |   |
| Kem                | Yes No                                                                                                    |   |

9. Setelah men-submit, pemohon akan mendapatkan notifikasi e-mail informasi pengajuan berhasil. Klik tombol "Cetak Bukti Pendaftaran Permohonan", kemudian Klik tombol "Lihat Pengajuan" untuk melihat ke tabel penyajian data pengajuan Penyetaraan Ijazah.

| Biodata            | Riwayat Pendidikan                                    | Mata Pelajaran | Upload Berkas | Selesai |                 |
|--------------------|-------------------------------------------------------|----------------|---------------|---------|-----------------|
| Selesa             | ai Pengajuan Permo                                    | honan          |               |         |                 |
| You hav<br>Cetak B | ve submitted the applicati<br>ukti Pendaftaran Permoh | on<br>onan     |               |         |                 |
|                    |                                                       |                |               |         | Lihat Pengajuan |

10.Pemohon dapat melihat detail pengajuan dengan cara mengklik tombol "Lihat" pada tabel penyajian data.

| Penyetaraan Ijazah          |                |                  |                |           |
|-----------------------------|----------------|------------------|----------------|-----------|
| + Tambah Data               |                |                  |                |           |
| Show 10 • entries           |                | Search:          |                |           |
| No                          | ID Pengajuan 🔱 | Nama Pemohon 🄱   | Nama Siswa 🔱   | Таі       |
| 1 Lihat Status Cetak Bukti  | PI201904210001 | Simulasi Pemohon | Siswa Simulasi | 2019      |
| Showing 1 to 1 of 1 entries |                |                  | Previous 1 N   | ,<br>lext |
|                             |                |                  |                |           |

#### 11. Pada halaman ini, pemohon mendapatkan informasi data-data pengajuan.

| Penyetaraan Ijazah            |                         | 倄 / Penyetaraan Ijazah |
|-------------------------------|-------------------------|------------------------|
| Detail Penyetaraan Ijazah     |                         |                        |
| Biodata dan Berkas Riwayat Pe | ndidikan Mata Pelajaran |                        |
| Informasi Permohonan          |                         |                        |
| Informasi Pengajuan           | PI201904210001          |                        |
| Tanggal Pengajuan             | 21/04/2019              |                        |
| Nama Pemohon                  | Simulasi Pemohon        |                        |
| Biodata Pelajar               |                         |                        |
| Nama Lengkap                  | Siswa Simulasi          |                        |
| NIK                           | 199912839123            |                        |

Jika pemohon ingin melihat berkas yang sudah diunggah, klik tombol "Lihat" akan muncul detail berkas.

| Berkas Pendukung                                                                                                    |       |
|----------------------------------------------------------------------------------------------------|-------|
| Berkas                                                                                                    | Aksi  |
| Scan Foto                                                                                                    | Lihat |
| Scan Passport                                                                                                    | Lihat |
| Scan Surat Keterangan dari Perwakilan Negara Asing/Kedutaan Besar/Konsulat Jenderal negara yang bersangkutan di<br>Indonesia | Lihat |
| Scan Surat Izin Belajar WNA                                                                                                  | Lihat |
| Scan Ijazah / Diploma / Sertifikat                                                                                           | Lihat |
| Scan Transkrip Nilai                                                                                                    | Lihat |
| Scan Struktur Kurikulum Sekolah Asal                                                                                         | Lihat |
| Scan Akta Kelahiran/Surat Kenal Lahir                                                                                        | Lihat |
| Scan Rapor 3 Tahun Terakhir                                                                                                  | Lihat |

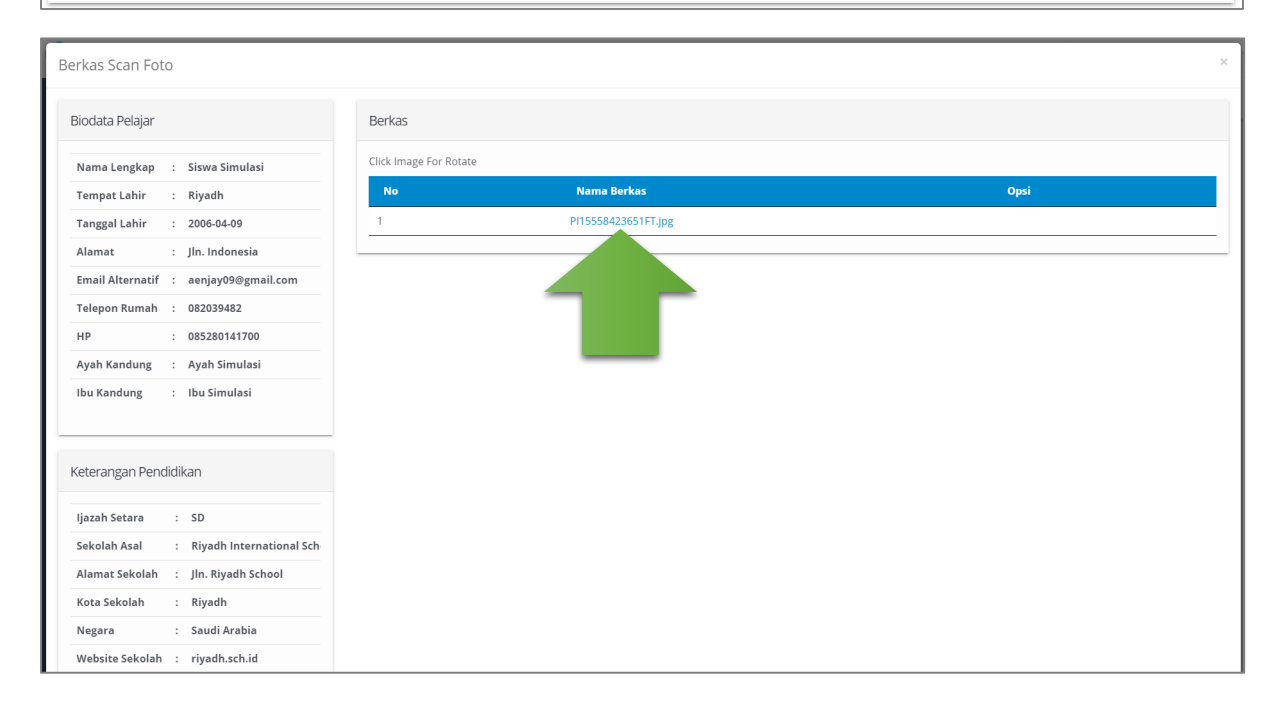

Untuk melihat *file,* pemohon dapat mengklik nama berkas pada tabel. Jika pemohon ingin kembali ke tampilan tabel penyajian data, klik tombol panah kiri. Selain itu berkas dapat di *zoom* atau di rotasi dengan cara mengklik ikon bantuan pada sisi bawah layar.

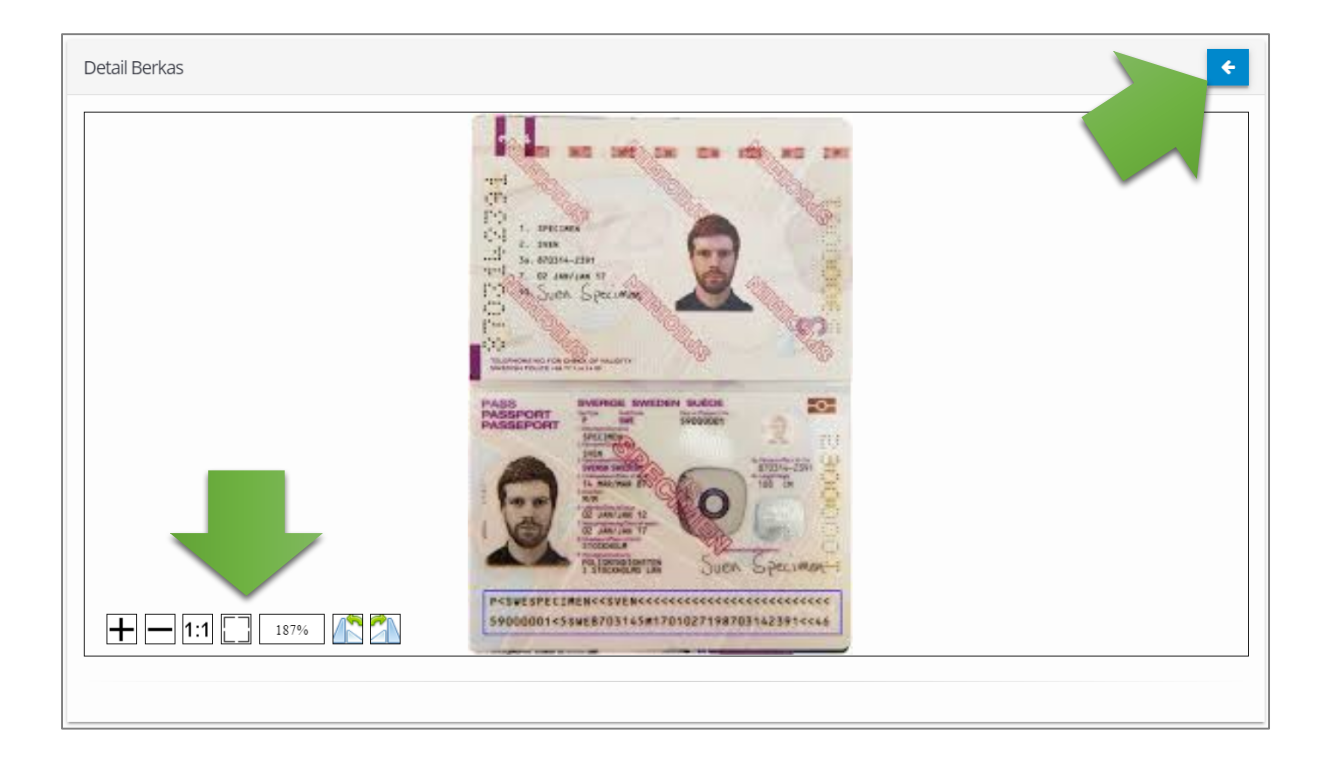

12. Apabila status pengajuannya dikembalikan ke pemohon melalui notifikasi via e-mail, maka pemohon dapat melakukan edit data dengan cara klik tombol "Edit". Selanjutnya pemohon akan diarahkan ke form edit pengajuan.

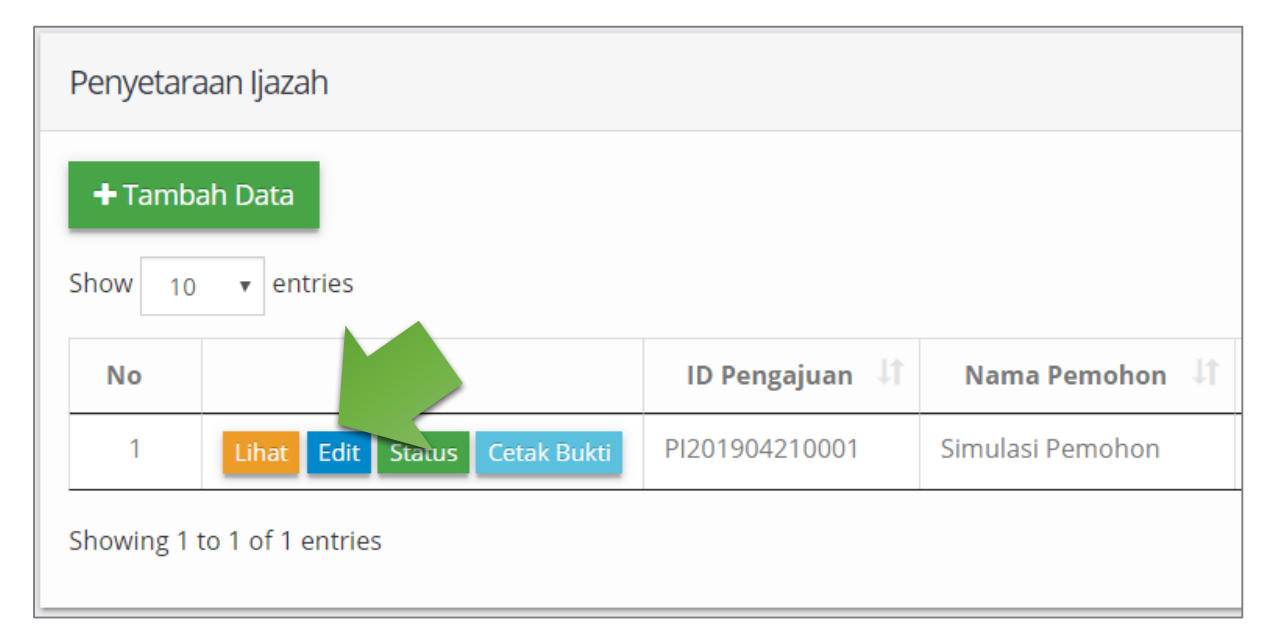

Untuk melakukan edit data, pemohon cukup mengubah data sesuai catatan dari Sekretariat/petugas verifikasi Kemendikbud. Sebagai contoh, "Nama tidak sama dengan passport". Maka edit kolom nama lalu klik tombol "**Simpan**" untuk memperbarui data.

| Biodata Pelajar     |                      |
|---------------------|----------------------|
| Nama Lengkap        | Siswa Simulasi       |
| NIK                 | 199912839123         |
| NISN                | 293842398402         |
| Tempat Lahir        | Riyadh               |
| Tanggal Lahir       | 09/04/2006           |
| Kewarganegaraan     | Saudi Arabia         |
| Alamat di Indonesia | Jln. Indonesia       |
| Email Alternatif    | aenjay09@gmail.com   |
| Telepon Rumah       | 082039482            |
| HP                  | 0852801417<br>Simpan |

Apabila ingin menambah atau menghapus berkas, maka pilih berkas yang akan diperbarui pada daftar berkas pendukung. Lalu akan muncul detail berkas yang sudah dipilih.

| Berkas Pendukung                                                                                                    |     |       |
|----------------------------------------------------------------------------------------------------|-----|-------|
| Berkas                                                                                                    |     | Aksi  |
| Scan Foto                                                                                                    |     | Lihat |
| Scan Passport                                                                                                    | -/  | Lihat |
| Scan Surat Keterangan dari Perwakilan Negara Asing/Kedutaan Besar/Konsulat Jenderal negara yang bersangkutan di Indonesia | × . | Lihat |
| Scan Surat Izin Belajar WNA                                                                                               |     | Lihat |
| Scan Ijazah / Diploma / Sertifikat                                                                                        |     | Lihat |
| Scan Transkrip Nilai                                                                                                    |     | Lihat |
| Scan Struktur Kurikulum Sekolah Asal                                                                                      |     | Lihat |
| Scan Akta Kelahiran/Surat Kenal Lahir                                                                                     |     | Lihat |
| Scan Rapor 3 Tahun Terakhir                                                                                               |     | Lihat |

Jika pemohon ingin menambah berkas, klik tombol "+" di pojok kanan atas. Maka tampilan akan berubah menjadi form penambahan berkas.

| Click Image For Rotate |                     |       |
|------------------------|---------------------|-------|
| Νο                     | Nama Berkas         | Opsi  |
| 1                      | PI15558423651FT.jpg | Hapus |

Setelah itu klik tombol **"pilih** *file***"**, lalu klik tombol "**Simpan**" dan klik tombol panah kiri untuk kembali.

| Tambah Berkas         |                                       | ¢. |
|-----------------------|---------------------------------------|----|
| File (Disarankan PDF) | Pilih File Troan la file yang dipilih |    |
|                       | Simpan                                |    |

#### Kik tombol "Hapus" untuk menghapus berkas.

| Berkas            |                     | +     |
|-------------------|---------------------|-------|
| Click Image For I | Rotate              |       |
| Νο                | Nama Berkas         | Cinsi |
| 1                 | PI15558423651FT.jpg | Hapus |

Jika data sudah diperbaiki, klik tombol "**Perbaiki**" pada bagian paling bawah halaman.

| Catatan      |                                           |
|--------------|-------------------------------------------|
| Sekretariat  | Nama tidak sesuai dengan paspor           |
| Penilai      |                                           |
| Kasi Penilai | li di di di di di di di di di di di di di |
| Kasubag      |                                           |
| Kabag        |                                           |
|              | Kembali Perbaiki                          |

13. Pemohon dapat melihat status pengajuan dengan cara mengklik tombol"Status" berwarna hijau pada tabel penyajian data kolom opsi. Maka akan muncuktombolstatus.

| Penyetar  | aan Ijazah                           |                |                  |                |
|-----------|--------------------------------------|----------------|------------------|----------------|
| + Tamb    | ah Data                              |                |                  | Search:        |
| No        | Opsi                                 | ID Pengajuan 🔱 | Nama Pemohon 🔱   | Nama Siswa 👫   |
| 1         | Lihat Status Cetak Bukti Download SK | PI201904210001 | Simulasi Pemohon | Siswa Simulasi |
| Showing 1 | to 1 of 1 entries                    |                |                  |                |

| Status Permohonan             |            | ×      |
|-------------------------------|------------|--------|
| Langkah                       | Tanggal    | Status |
| Pengajuan                     | 2019-04-21 | ~      |
| Pemeriksaan                   | 2019-04-21 | ~      |
| Validasi                      | 2019-04-21 | ~      |
| Persetujuan Penilai           | 2019-04-21 | ~      |
| Persetujuan Kasi Penilai      | 2019-04-21 | ~      |
| Persetujuan Kasubag           | 2019-04-21 | ~      |
| Persetujuan Kabag             | 2019-04-21 | ~      |
| Tanda Tangan Surat Keterangan | 2019-04-21 | ~      |
| Selesai SK                    | 2019-04-21 | ~      |
|                               |            |        |

#### 14.Pemohon dapat mencetak kembali bukti pengajuan dengan cara tombol

#### "Cetak Bukti".

| Penyetaraan Ijazah                         |                                      |                |                  |                |
|--------------------------------------------|--------------------------------------|----------------|------------------|----------------|
| + Tambah Data<br>Show 10 v entries Search: |                                      |                |                  |                |
| No                                         | Opsi                                 | ID Pengajuan 🔱 | Nama Pemohon 🌵   | Nama Siswa 🄱   |
| 1                                          | Lihat Status Cetak Bukti Download SK | PI201904210001 | Simulasi Pemohon | Siswa Simulasi |
| 4                                          |                                      |                |                  |                |
| Showing 1 to 1 of 1 entries                |                                      |                |                  |                |

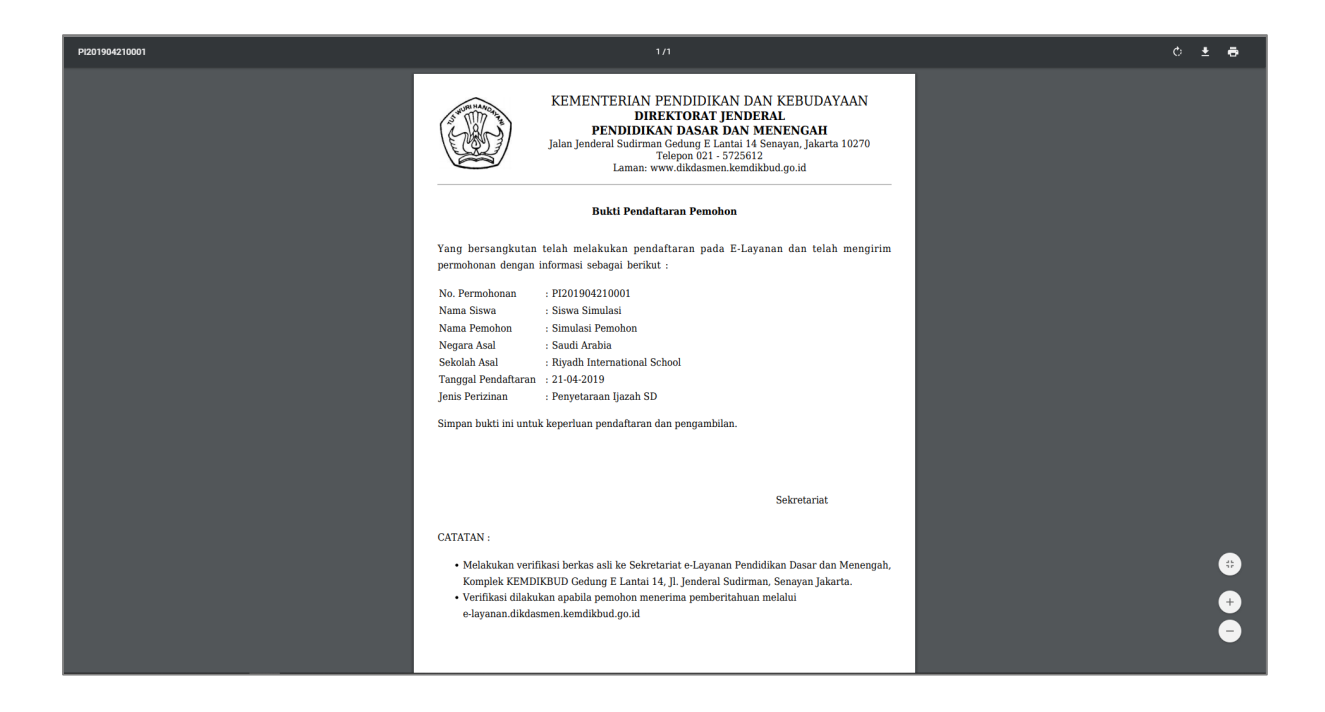

15.Jika pemohon mendapatkan notifikasi via e-mail bahwa pengajuan sudah selesai diproses oleh e-layanan, silahkan unduh/*download* Surat Rekomendasi dengan cara tombol "**Download SK**".

| Penyetara   | aan Ijazah                           |                |                  |                |
|-------------|--------------------------------------|----------------|------------------|----------------|
| + Tamba     | ah Data                              |                |                  |                |
| Show 10     | ▼ entries                            |                |                  | Search:        |
| No          | Opsi                                 | 1D Pengajuan 🄱 | Nama Pemohon 🄱   | Nama Siswa 🔱   |
| 1           | Lihat Status Cetak Bukti Download SK | PI201904210001 | Simulasi Pemohon | Siswa Simulasi |
| 4           |                                      |                |                  |                |
| Showing 1 t | to 1 of 1 entries                    |                |                  |                |